Проверка электронной подписи на сервисе Госуслуг.

1. Перейти на сайт Госуслуг <u>www.gosuslugi.ru</u>

| ← → C | https://www.gos      | uslugi.ru          |                                       |                              |               |                              |                                |                             |                         |        | € ☆         |
|-------|----------------------|--------------------|---------------------------------------|------------------------------|---------------|------------------------------|--------------------------------|-----------------------------|-------------------------|--------|-------------|
|       | ≡ гос                | услуги             | Калуга г                              |                              |               |                              |                                | 1                           | Помощь Q                | Войти  | Регистрация |
|       | <b>С</b><br>Здоровье | Справки<br>Выписки | С<br>Пособия<br>Пенсия Льготы         | С<br>Авто Права<br>Транспорт | <b>С</b> емья | Дети<br>Образование          | (В)<br>Паспорта<br>Регистрация | 🚅<br>Штрафы<br>Долги        | Стройка<br>Недвижимость | Прочее | Ведомства   |
|       | -                    |                    | Посмотрите, ч<br>Как офор<br>30 минут | то нового<br>омить ДТП за    | CTra<br>cna   | іньте донором—<br>сите жизни | <u>ک</u>                       | Как изменята<br>в 2023 году | ся пособия              |        |             |
|       |                      | <b>Y</b>           | Введите запр                          | DOC                          |               |                              |                                |                             | >                       |        |             |
|       |                      | -                  | Лицевой счёт<br>Электронная т         | ПФР Запись к<br>грудовая     | врачу П       | риставы Свед                 | ения о соцвыпл                 | атах                        |                         |        |             |
|       |                      |                    |                                       |                              |               |                              |                                |                             |                         |        |             |

2. Написать в строке поиска «Проверка УКЭП» и выбрать выделенный вариант. Либо перейти по <u>ссылке</u>

| Ξr | осуслуги | Ростов-на-Дону г                                               | Помощь       | Q Вой | ти     | Регистр | ация |
|----|----------|----------------------------------------------------------------|--------------|-------|--------|---------|------|
|    |          |                                                                |              |       | Старый | і поиск | >    |
|    |          |                                                                |              |       |        |         |      |
|    |          |                                                                |              |       |        |         |      |
|    |          |                                                                |              |       |        |         |      |
|    |          |                                                                |              |       |        |         |      |
|    |          |                                                                |              |       |        |         |      |
|    |          |                                                                |              |       |        |         |      |
|    |          |                                                                |              |       |        |         |      |
|    |          |                                                                | <b>x</b>     |       |        |         |      |
|    |          | Привет! Я Робот Макс<br>Напишите название услуги или ведомства | $\mathbf{i}$ |       |        |         |      |
|    |          |                                                                | проверка     | укэп  |        |         |      |
|    | 9        | Что вас интересурт ம р                                         |              |       |        |         |      |
|    | •        | Вредите запрос                                                 |              |       |        |         |      |
|    |          | bedare suborn                                                  |              | -     |        |         |      |

3. Нажать на кнопку «Обзор», загрузить ваш документ, ввести код с изображения и нажать кнопку «Проверить»

| Портал уполномоченного федерального органа в сфере использования электронной подписи Вход для аккредитованных УЦ<br>Аккредитация - Головной УЦ Реестры - Мониторинг УЦ Проверка ЭП - Нормативные документы Контакты                                                                                                    |
|----------------------------------------------------------------------------------------------------|
| Проверка квалифицированной электронной подписи и квалифицированного сертификата                                                                                                    |
| С 01.09.2021 проверки квалифицированных сертификатов ключей проверки ЭП осуществляются в соответствии с новыми требованиями, установленными<br>Приказом ФСБ России от 29.01.2021 г. N 31 «О внесении изменений в приказ ФСБ России от 27.12.2011 г. N 795 «Об утверждении Требований к форме<br>квалифицированного сертификата ключа проверки электронной подписи» |
| Выберите проверку Проверка присоединенной ЭП                                                                                                    |
| Проверка присоединённой квалифицированной электронной подписи                                                                                                    |
| Электронная подпись бывает двух видов: присоединенная и отсоединенная. Присоединенная ЭП содержится в том же файле, что и<br>сам документ. Отсоединенная ЭП содержится в отдельном файле.                                                                                                    |
| Данный сервис позволяет проверить присоединенную квалифицированную электронную подпись.                                                                                                    |
| Выберите подписанный документ для проверки*:<br>ОБРАЗЕЦ подписан.pdf × ОБЗОР                                                                                                    |
| Проверять статус сертификата ключа проверки ЭП:<br>Да О Нет                                                                                                    |
| Введите код на изображении*:<br><u>А!К8</u> Введите код •                                                                                                    |
| ПРОВЕРИТЬ                                                                                                    |

4. Просмотреть отчет

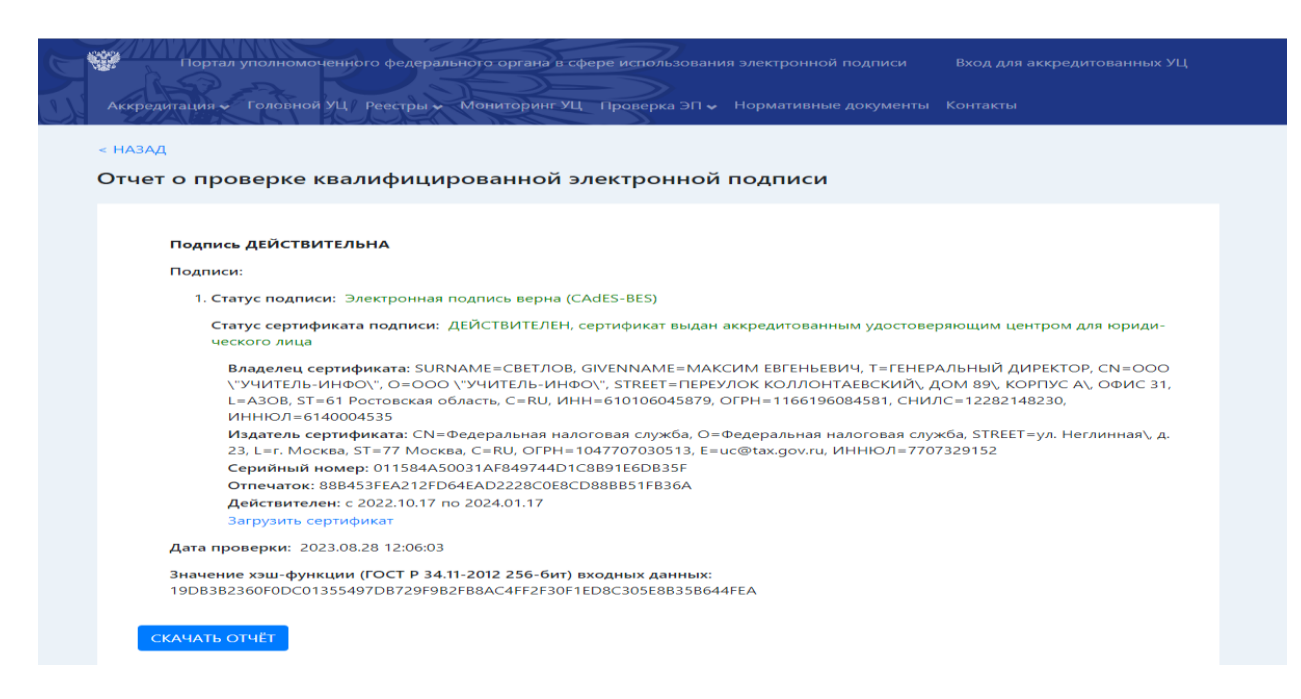